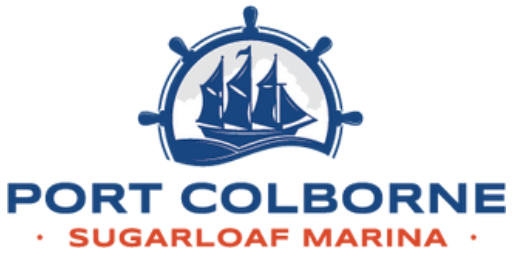

## HOW DO I PURCHASE MY RAMP PASS ONLINE?

### STEP 1:

Scan this QR code or go to https://parking.honkmobile.com /parking

# STEP 2:

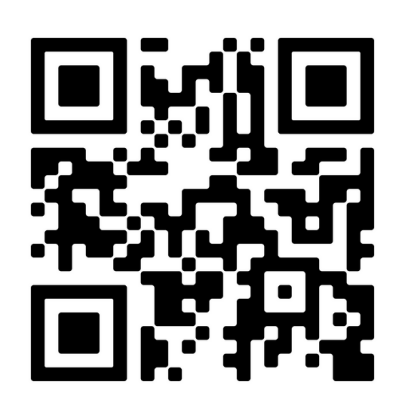

Select "Boat Ramp Parking Lot"

 If you don't see this, try searching for "Port Colborne" in the search bar.

## STEP 3:

Select "Book Now"

## STEP 4:

#### <u>Daily Pass</u>

 Make sure you are under the hourly tab and select "Day Rate"

#### Seasonal Pass

 Click on the long term tab and select "City of Port Colborne Seasonal Boat Ramp Pass"

#### Did you know?

You can purchase a daily pass for a future date by adjusting the start time from "Now" to the date of your choice!

## STEP 5:

Login or create a Honk Mobile account

## STEP 6:

Input your payment method and vehicle license plate information.